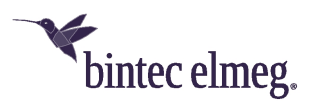

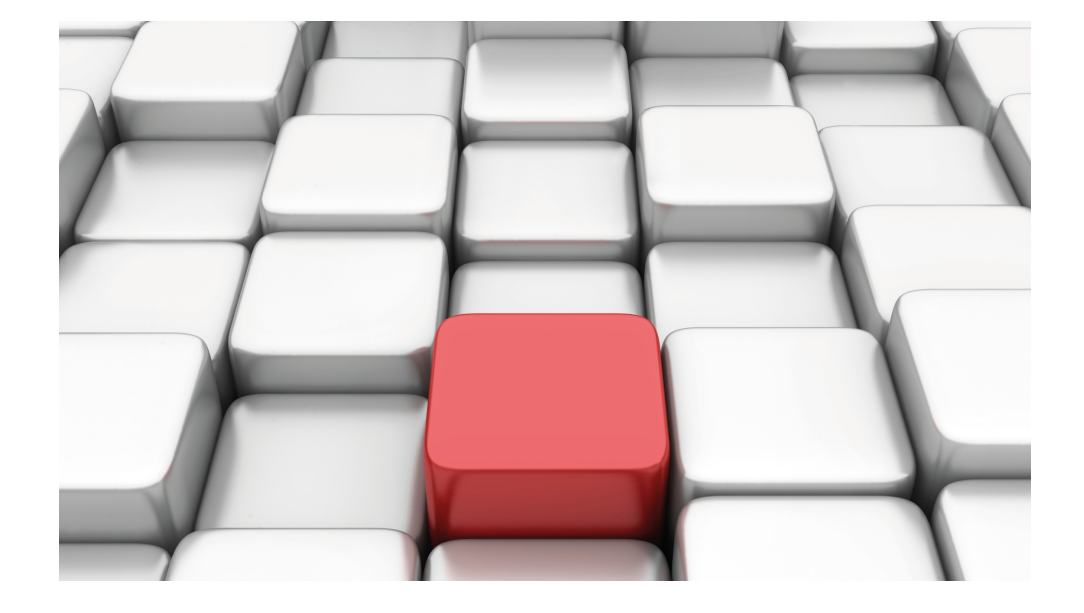

# Benutzerhandbuch Workshops (Auszug)

WLAN-Workshops

Copyright© Version 08/2019 bintec elmeg GmbH

#### **Rechtlicher Hinweis**

Gewährleistung

Änderungen in dieser Veröffentlichung sind vorbehalten.

bintec elmeg GmbH gibt keinerlei Gewährleistung auf die in dieser Bedienungsanleitung enthaltenen Informationen.bintec elmeg GmbH übernimmt keine Haftung für mittelbare, unmittelbare, Neben-, Folge- oder andere Schäden, die mit der Auslieferung, Bereitstellung oder Benutzung dieser Bedienungsanleitung im Zusammenhang stehen.

Copyright © bintec elmeg GmbH

Alle Rechte an den hier beinhalteten Daten - insbesondere Vervielfältigung und Weitergabe - sind bintec elmeg GmbH vorbehalten.

# Inhaltsverzeichnis

| Kapitel 1 | VLAN-Einrichtung ESW4000-Switche           | 1 |
|-----------|--------------------------------------------|---|
| 1.1       | Einrichtung eines Gast-Netzwerks am Router | 1 |
| 1.2       | Einrichtung am Switch ESW4000              | 1 |

## Kapitel 1 VLAN-Einrichtung ESW4000-Switche

Die Ports der **ESW4000**-Switch-Serie sind im Auslieferzustand der Switche für alle nicht getaggten Pakete transparent, getaggte Pakete werden jedoch blockiert. Wenn wir also mit VLAN arbeiten möchten, um z. B. ein für den übrigen Netz getrenntes WLAN-Gastnetz einzurichten, müssen wir neben der Konfiguration der WLAN Access Points und des Routers auch die Konfiguration am Switch anpassen.

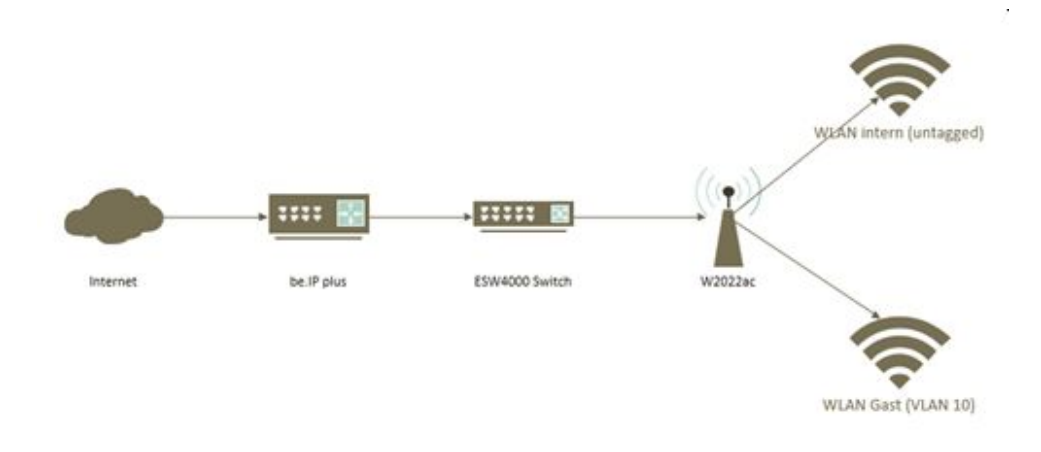

Abb. 1: Aufbaubauspiel

#### Voraussetzungen

- Ein Router bintec be.IP oder bintec be.IP plus mit der Firmware Version 10.2.6.102
- Eine ESW4000 mit der Firmware Version 1.2.24.182
- Ein bintec W2022ac mit der Firmware Version 1.12.1.6

#### 1.1 Einrichtung eines Gast-Netzwerks am Router

Einrichtung eines Gäste-WLANs über den WLAN Controller an einem Router finden Sie in den WLAN-Konfigurationsbeispielen unter: *https://www.bintec-elmeg.com/mc/workshops/anwendungs-workshops/* 

### 1.2 Einrichtung am Switch ESW4000

Öffnen Sie einen Webbrowser und geben Sie die Standard-IP-Adresse 192.168.2.10 in das Adressfeld ein.

|       | _                       |
|-------|-------------------------|
| admin |                         |
| admin |                         |
|       | admin<br>admin<br>Login |

Melden Sie sich mit den Anmeldedaten

User: admin, Password: admin an. Klicken Sie auf Login.

In unserem Beispiel wird das Gäste-WLAN mit VLAN 10 getaggt. Die angelegten Drahtlosnetzwerke finden Sie auf Ihrer **be.IP** im Menü **Wireless LAN Controller**->**Slave**-**AP-Configuration**->**Drahtlosnetzwerke (VSS)**. Außerdem sind im Menü **LAN**->**IP-Konfiguration** die vorhandenen Ethernet-/VLAN-Ports aufgelistet, z. B. br0(VLAN-ID1), br0-1(VLAN-ID3).

Zur Konfiguration des VLANs gehen Sie in das Menü VLAN->Static.

| 3.01       | <br> | - | Pr. |     | . * |   |
|------------|------|---|-----|-----|-----|---|
| <b>V</b> I | N    | > | 1   | 121 | n   | C |
|            |      | - | -   |     |     |   |

| Action: Add                               | ۲                             |       |        |
|-------------------------------------------|-------------------------------|-------|--------|
| VLAN ID (1-4094)<br>Status<br>Remote VLAN | 10 - 10<br>Enabled<br>Enabled |       |        |
|                                           |                               | Apply | Revert |

- (1) Geben Sie bei VLAN ID 10 10 ein.
- (2) Klicken Sie auf Apply.

Im nächsten Schritt richten Sie den Port ein, an dem der Access Point angeschlossen ist.

(1) Wählen Sie im Menü VLAN->Static bei Action die Option Edit Member by Interface aus.

| LAN > Static                                     |                         |                       |                     |      |
|--------------------------------------------------|-------------------------|-----------------------|---------------------|------|
| Action: Edit Member by                           | r Interface             |                       |                     |      |
| nterface                                         | Port 1 • 0 T            | runk T                |                     |      |
| Aode                                             | Hybrid V                |                       |                     |      |
| PVID                                             | 1                       |                       |                     |      |
| secondable France Tons                           | 2.0 .                   |                       |                     |      |
| occeptable reame type                            | 1998                    |                       |                     |      |
| ngress Filtering                                 | Enabled                 |                       |                     |      |
| ngress Filtering<br>Static VLAN Members          | Enabled                 |                       |                     |      |
| ngress Filtering<br>Static VLAN Members          | Enabled                 | Membershi             | р Туре              |      |
| ngress Filtering<br>Static VLAN Membersl<br>VLAN | Enabled                 | Membershi<br>Untagged | p Type<br>Forbidden | None |
| ngress Filtering Static VLAN Membersi VLAN 1     | Cabled hip List Total 2 | Membershi<br>Untagged | p Type<br>Forbidden | None |

- (2) Wählen Sie den Port aus, in unserem Beispiel ist das der Port 1.
- (3) Bestätigen Sie mit Apply.

Für die Einrichtung des Ports an dem die **be.IP plus** angeschlossen ist, gehen Sie erneut in das Menü **VLAN->Static**.

(1) Wählen Sie unter Action die Option Edit Member by Interfaceaus.

| AN > Static                                      |                                         |                       |                          |      |
|--------------------------------------------------|-----------------------------------------|-----------------------|--------------------------|------|
| ction: Edit Member b                             | y Interface                             |                       |                          |      |
| nterface<br>Aode<br>WID<br>Acceptable Frame Type | Pot 5  T Hybrid  All  V                 | runk 🔻                |                          |      |
| ngress Filtering<br>Static VLAN Members          | Enabled                                 |                       |                          |      |
| ngress Filtering<br>Static VLAN Members          | Enabled                                 | Membershi             | р Туре                   |      |
| tatic VLAN Members                               | Enabled                                 | Membershi             | p Type<br>Forbidden      | None |
| ngress Filtering<br>tatic VLAN Members<br>VLAN   | PEnabled<br>thip List Total 2<br>Tagged | Membershi<br>Untagged | p Type<br>Forbidden<br>O | None |

- (2) Wählen Sie den **Port** aus, in unserem Beispiel ist das der Port 8.
- (3) Bestätigen Sie mit Apply.

Alternativ können Sie im Menü VLAN->Static unter Action die Option Edit Member by VLAN auswählen.

| Action:                    | tion: Edit Member by VLAN |                | •                      |                   |                 |          |           |      |
|----------------------------|---------------------------|----------------|------------------------|-------------------|-----------------|----------|-----------|------|
| VLAN<br>Interfac<br>Static | 10 VLAN Port Memi         | Trunk Total: 1 | 2                      |                   |                 |          |           | 1 2  |
| Post PVI                   |                           | PVID           | Accentable Frame Tune  | Inorese Filtering | Membership Type |          |           |      |
| POR                        | Mode                      | (1-4094)       | Ассернаріе гтапіе туре | ingress ritering  | Tagged          | Untagged | Forbidden | None |
| 1                          | Hybrid 🔻                  | 1              | All 🔻                  | Enabled           | ۲               | 0        | 0         | 0    |
| 2                          | Hybrid <b>v</b>           | 1              | All 🔻                  | Enabled           | 0               | 0        | 0         | ۲    |
| 3                          | Hybrid <b>v</b>           | 1              | All 🔻                  | Enabled           | 0               | 0        | 0         | ۲    |
| 4                          | Hybrid 🔻                  | 1              | All 🔻                  | Enabled           | 0               | 0        | 0         | ۲    |
| 5                          | Hybrid <b>T</b>           | 1              | All 🔻                  | Enabled           | 0               | 0        | 0         | ۲    |
| 6                          | Hybrid <b>v</b>           | 1              | All                    | Enabled           | 0               | 0        | 0         | ۲    |
| 7                          | Hybrid <b>T</b>           | 1              | All 🔻                  | Enabled           | 0               | 0        | 0         | ۲    |
| 8                          | Hybrid <b>T</b>           | 1              | All                    | Enabled           | ۲               | 0        | 0         | 0    |
| 9                          | Hybrid V                  | 1              | All 🔻                  | Enabled           | 0               | 0        | 0         | ۲    |

In der Übersicht **Statische VLAN-Port-Mitgliederliste** sind alle vorhandenen VLAN-Mitglieder aufgelistet.

Hier können Sie die **Eingangsfilterung** aktivieren/deaktivieren, sowie die **Art der Mitglied-schaft** festlegen.